# Manual for Signing in to Google Classroom

#### Open the website classroom.google.com on browser

# Login with the user name provided to you. It will be in the format of <u>studentid@siwscollege.edu.in</u>

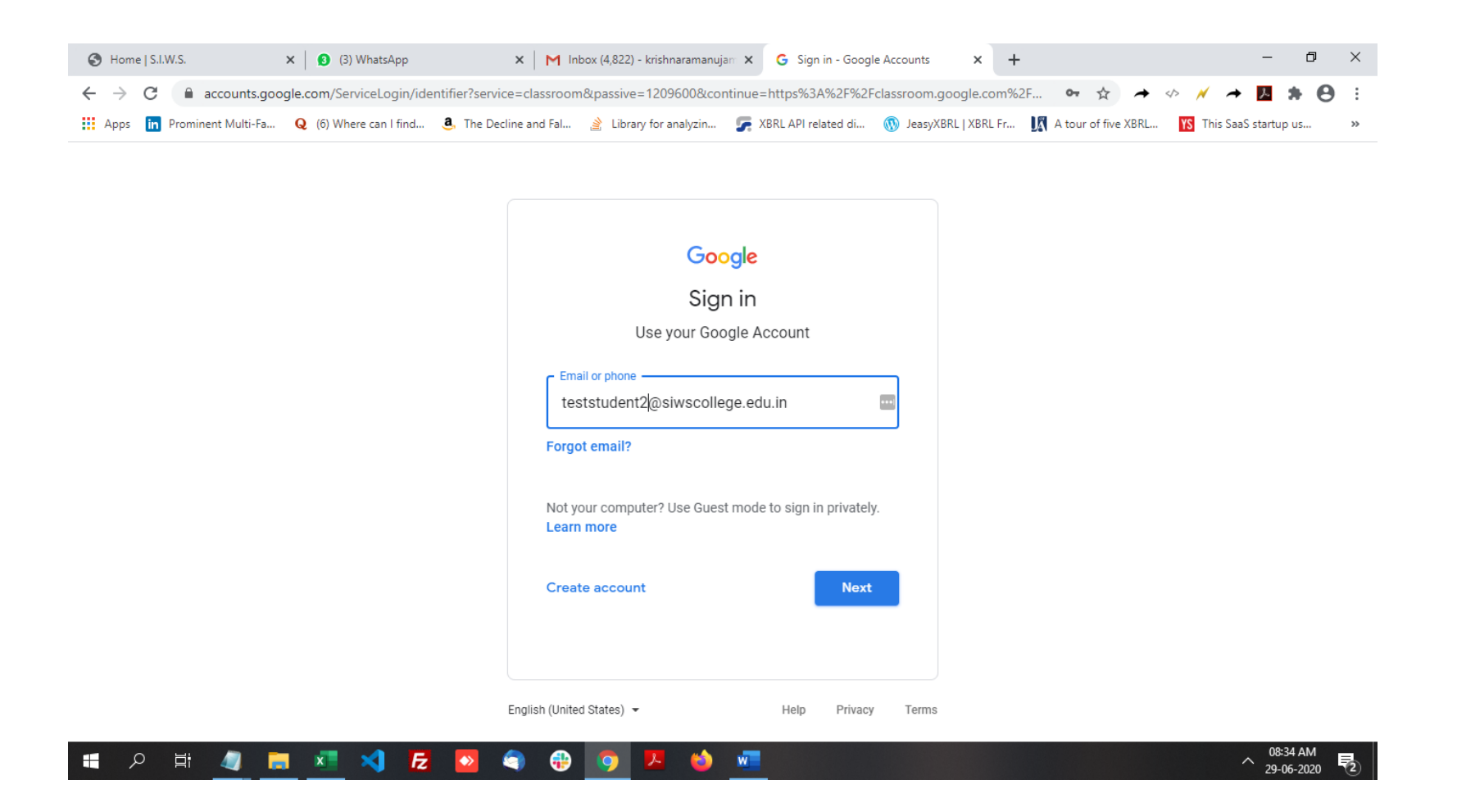

# Please enter your password. Your password will be provided to you on sms messag

| Home   S.I.W.S.                                                                                                    | × (3) WhatsApp                     | 🗙 🛛 M Inbox (4,822) - krishnaramanujar     | × G Sign in - Google Account | ts X          | +                  |                      | -            | đ | ×  |
|----------------------------------------------------------------------------------------------------|------------------------------------|--------------------------------------------|------------------------------|---------------|--------------------|----------------------|--------------|---|----|
| 🗧 🔶 C 🔒 accounts.google.com/signin/v2/challenge/pwd?service=classroom&passive=1209600&continue=https%3A%2F%2Fclassroom.google.com%2 💁 🏠 🔶 🗡 🏕 🖉 🌻 🙁 |                                    |                                            |                              |               |                    |                      |              |   |    |
| Apps in Prominent Mu                                                                                                    | ılti-Fa Q (6) Where can I find 🧕 1 | The Decline and Fal 🏄 Library for analyzin | 厉 XBRL API related di 🛞 Jea  | syXBRL   XBRL | L Fr 🕅 A tour of f | ive XBRL YS This Saa | S startup u: | s | >> |

|                         | Google         |          |      |   |
|-------------------------|----------------|----------|------|---|
|                         | Hi Test        |          |      |   |
| T teststude             | ent2@siwscolle | ege.edu. | in 🗸 |   |
| F Enter your password - |                |          |      | 2 |
|                         |                |          |      |   |
|                         |                |          |      |   |
| Forgot password?        |                |          | Next |   |
|                         |                |          |      |   |
|                         |                |          |      |   |
|                         |                |          |      |   |
|                         |                |          |      |   |
|                         |                |          |      |   |

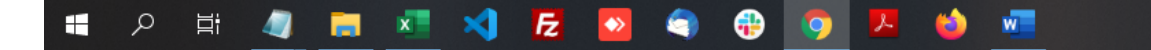

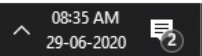

#### Once the password has been accepted, select ACCEPT on the following screen

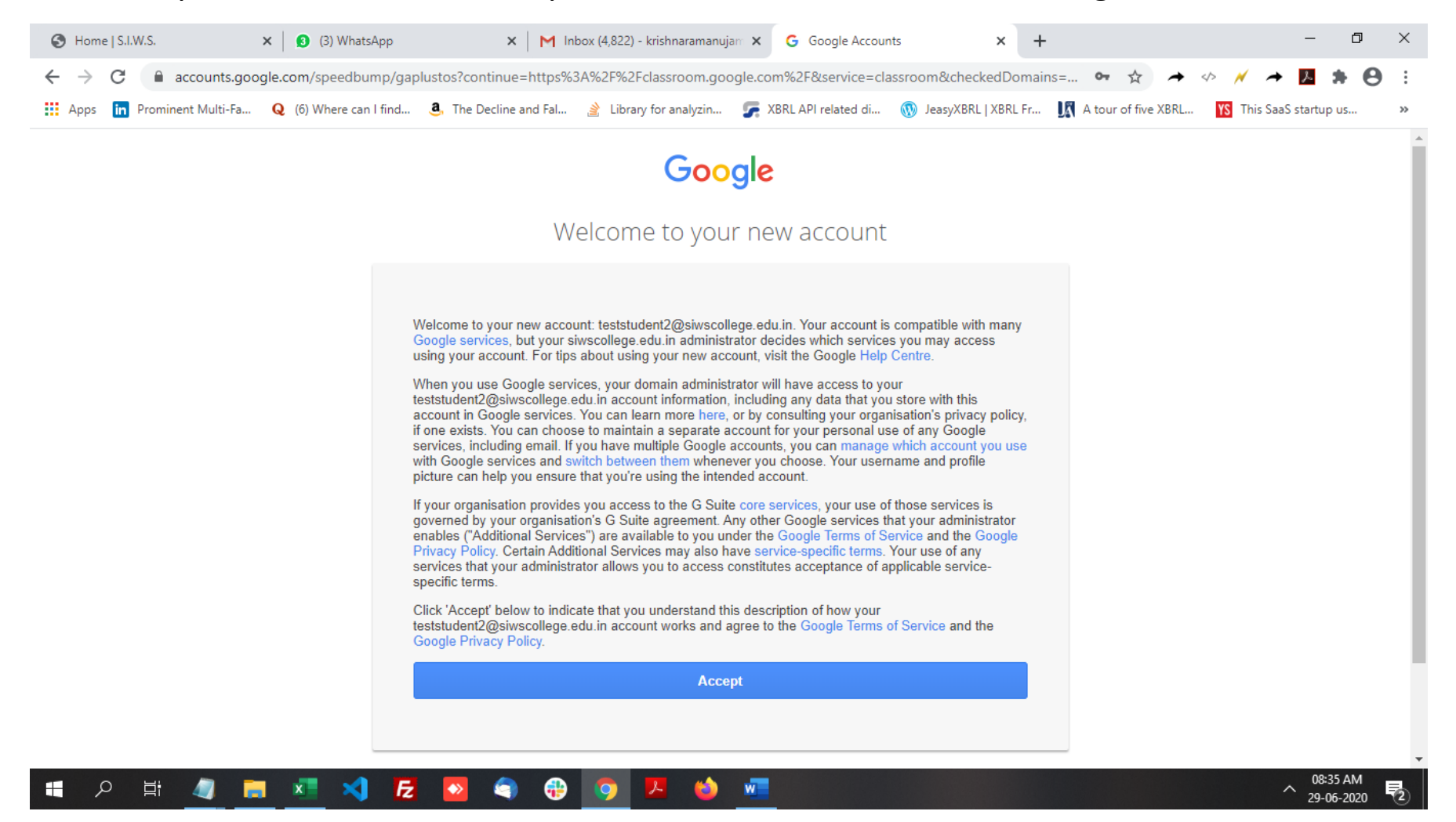

You will be asked to enter a new strong password. Create your password using 8 characters or more. It can be any combination of letters, numbers, and symbols (ASCII-standard characters only). Accents and accented characters aren't supported.

You can't use a password that:

- Is particularly weak. Example: "password123"
- You've used before on your account
- Starts or ends with a blank space

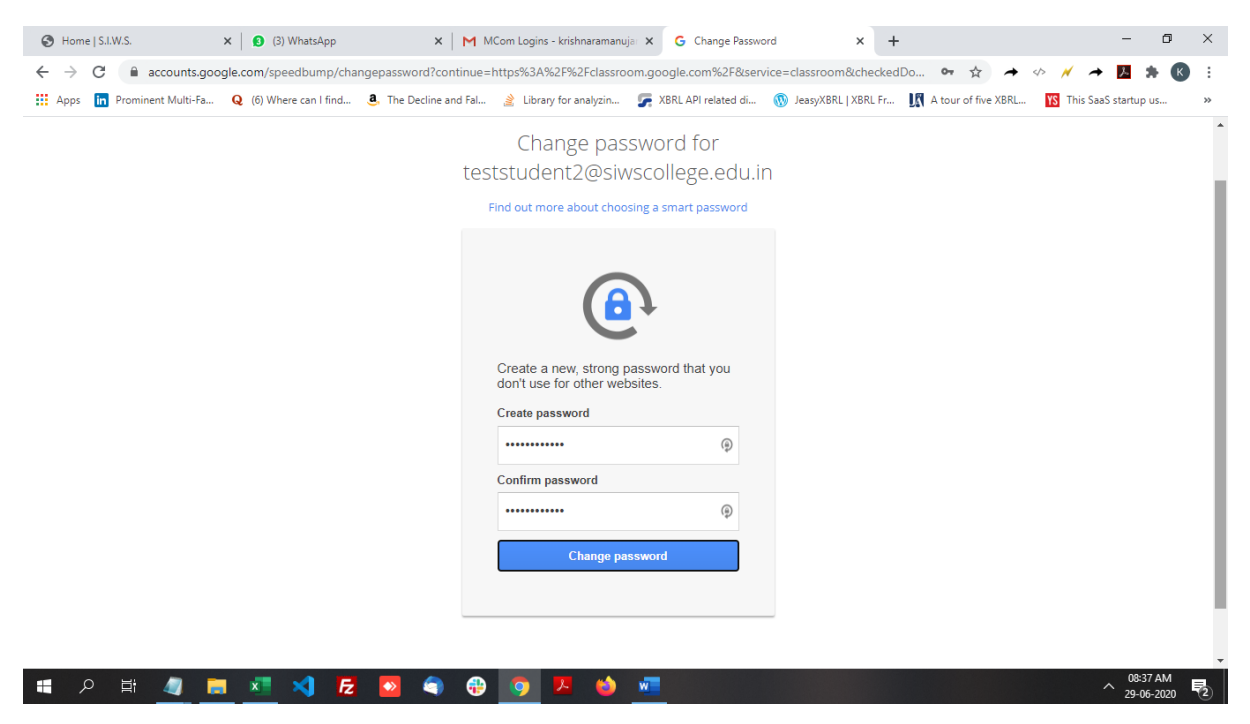

## Once you have entered a new password, select "Continue

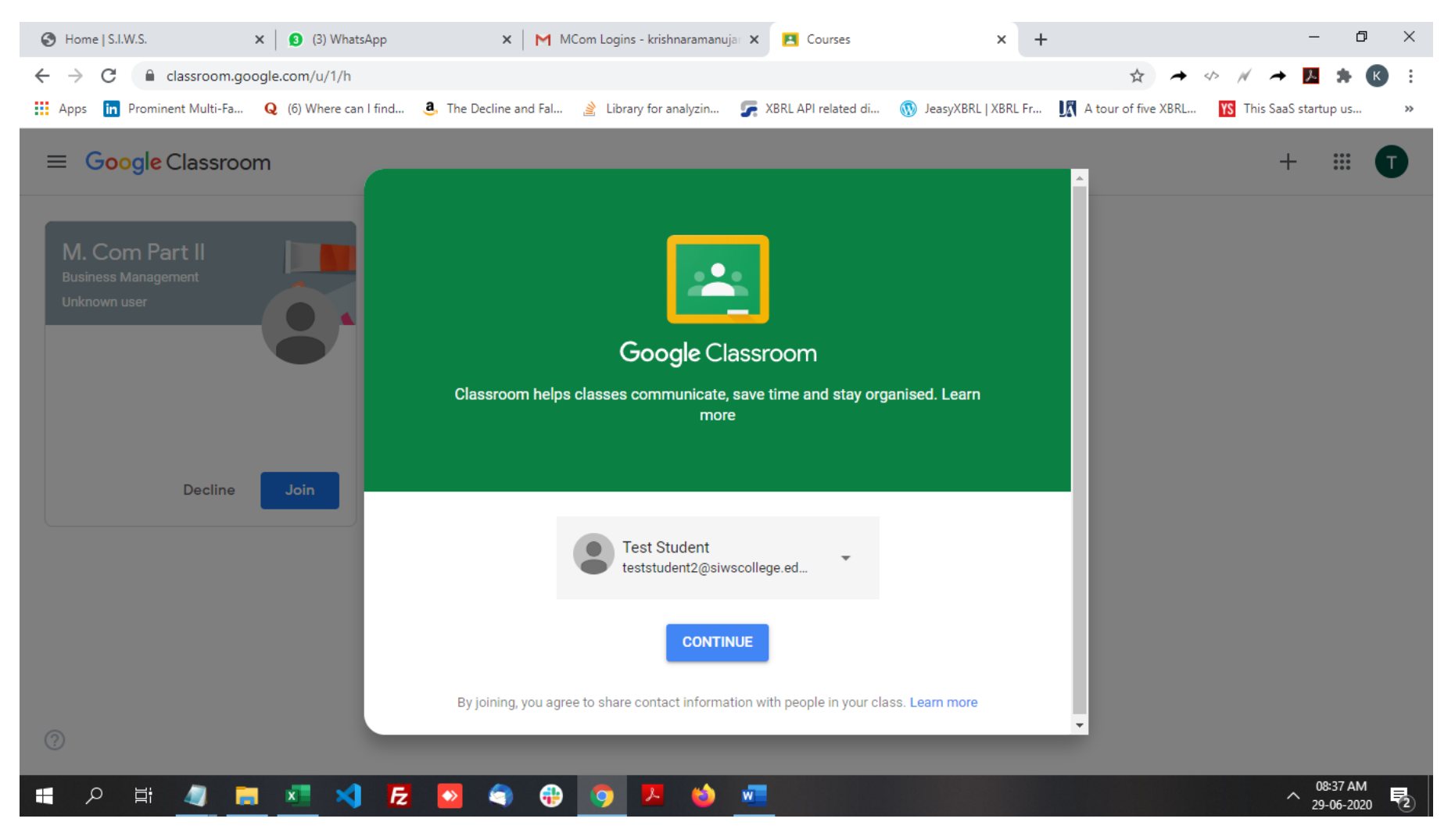

# Select your role as "I am a student"

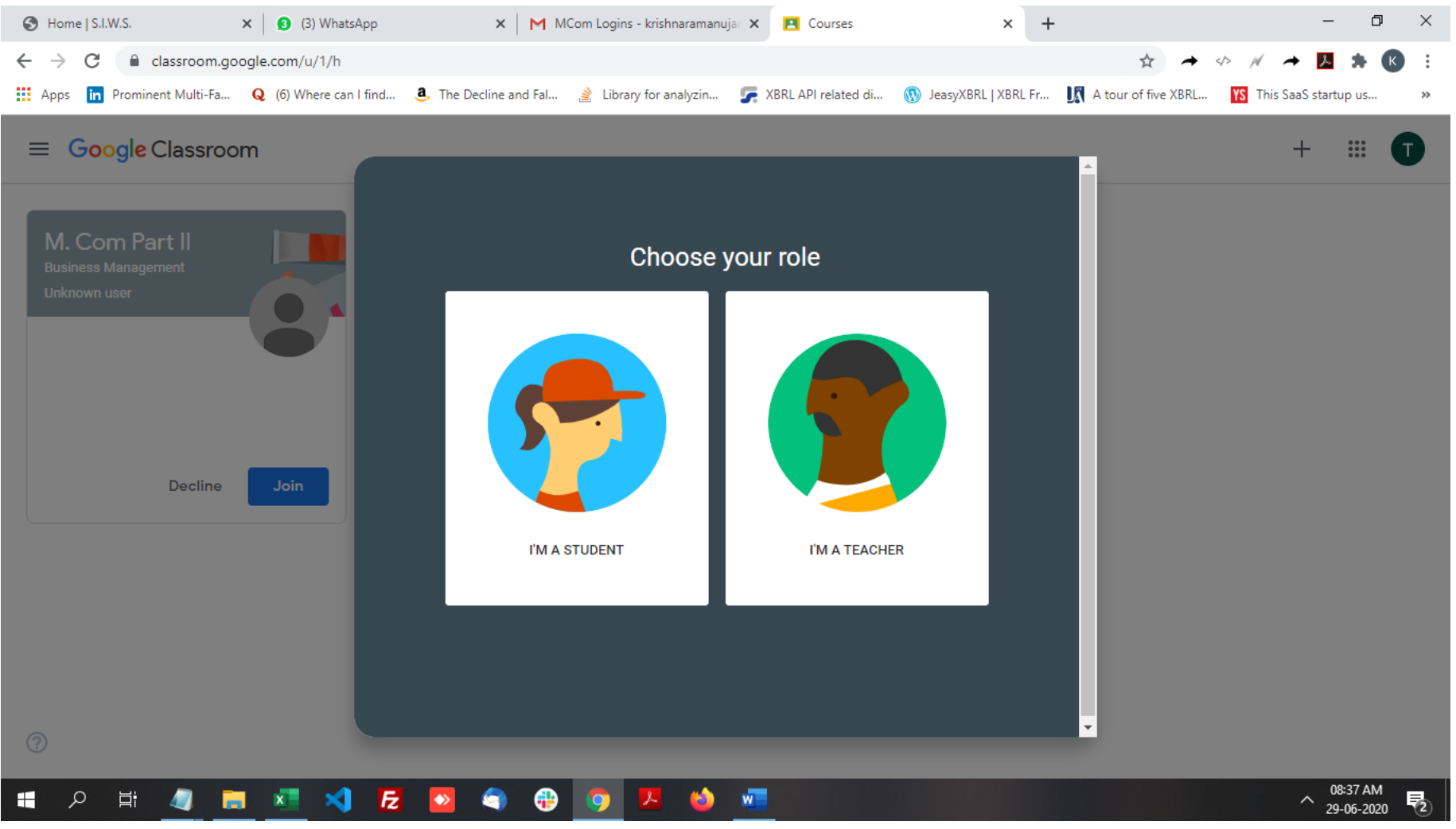

# Click the "Join" button on the class assigned to you

| Home   S.I.W.S.                                     | 🗙 🛛 🕄 (3) WhatsApp        | ×   M M                | Com Logins - krishnaramanuj | ar 🗙 🖪 Courses        | ×                      | +                     |                  | - 0      | ×   |
|-----------------------------------------------------|---------------------------|------------------------|-----------------------------|-----------------------|------------------------|-----------------------|------------------|----------|-----|
| $\leftrightarrow$ $\rightarrow$ C $\cong$ classroom | n.google.com/u/1/h        |                        |                             |                       |                        | ☆ →                   | «> // 🔺 🖥        | * *      | K i |
| 🗰 Apps in Prominent Multi-I                         | Fa Q (6) Where can I find | a, The Decline and Fal | 🛓 Library for analyzin      | 🛃 XBRL API related di | 🔞 JeasyXBRL   XBRL Fr. | 🕅 A tour of five XBRL | YS This SaaS sta | artup us | **  |
| ≡ Google Classroom                                  |                           |                        |                             |                       |                        |                       | +                |          | O   |

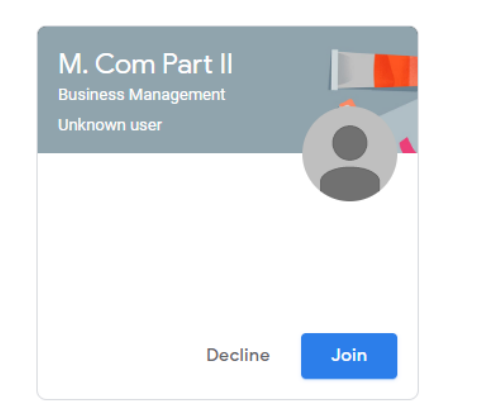

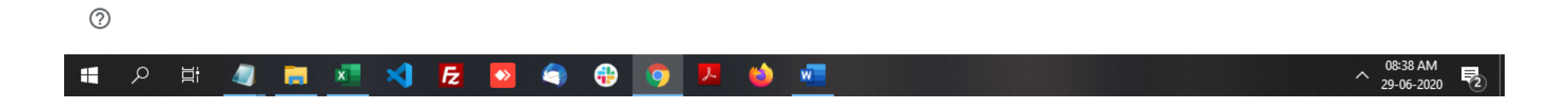

## Click the class tab to join the class

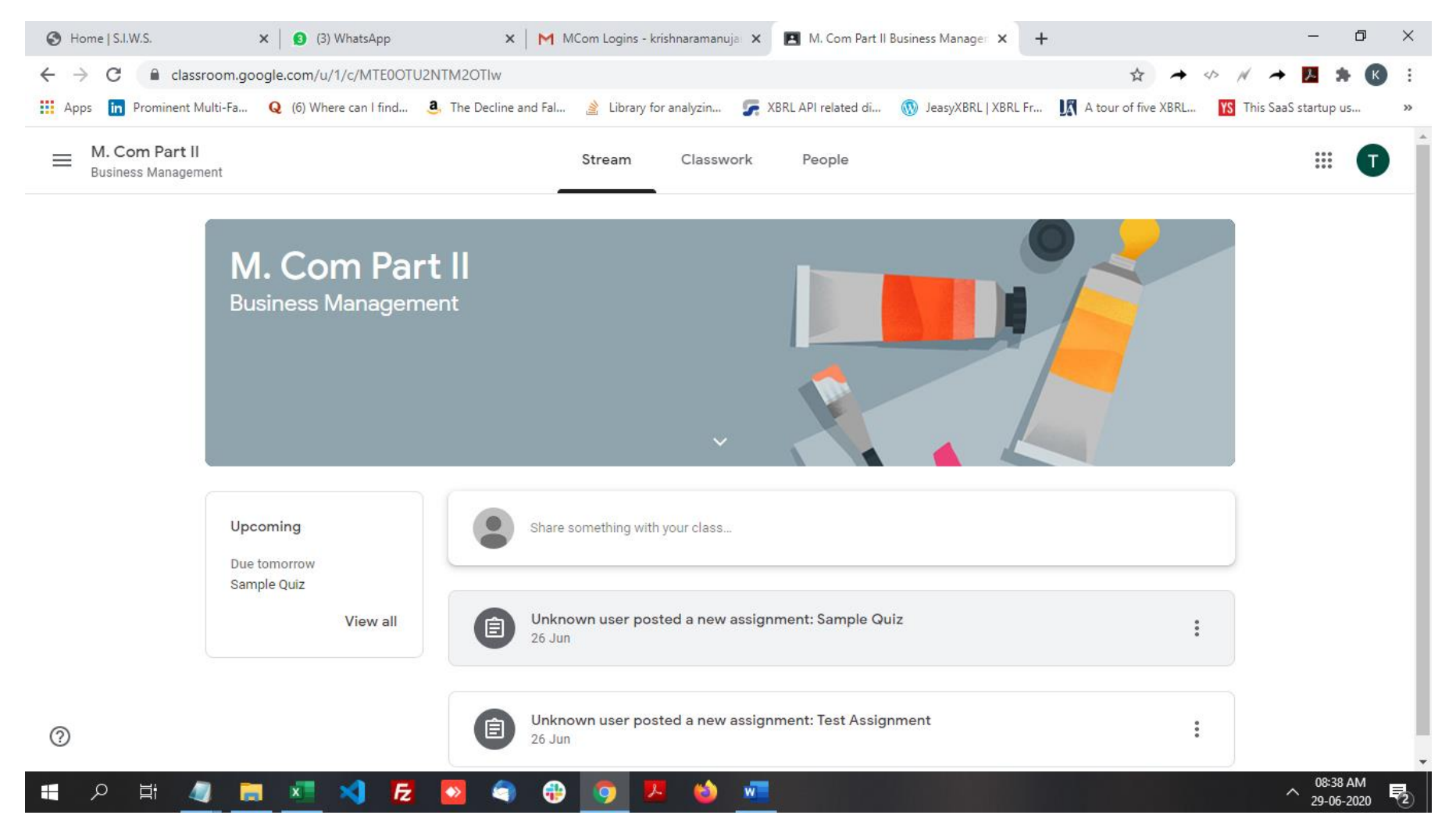